# Come caricare l'immagine di sfondo sugli endpoint DX80 e DX70

### Sommario

Introduzione Prerequisiti Requisiti Componenti usati Configurazione Verifica Risoluzione dei problemi

### Introduzione

Questo documento descrive come caricare un'immagine di sfondo (sfondo del cliente) sugli endpoint DX80 e DX70.

## Prerequisiti

### Requisiti

Cisco raccomanda la conoscenza dei seguenti argomenti:

- Endpoint DX70, DX80
- CUCM (Cisco Unified Communications Manager)

#### Componenti usati

Il documento può essere consultato per tutte le versioni software o hardware.

Le informazioni discusse in questo documento fanno riferimento a dispositivi usati in uno specifico ambiente di emulazione. Su tutti i dispositivi menzionati nel documento la configurazione è stata ripristinata ai valori predefiniti. Se la rete è operativa, valutare attentamente eventuali conseguenze derivanti dall'uso dei comandi.

### Configurazione

Nota: La risoluzione dell'immagine di sfondo deve essere di 2985x1080 pixel.

Passaggio 1. Per caricare l'immagine su tutti i nodi del server CUCM, eseguire le azioni seguenti:

Selezionare Cisco Unified OS Administration > Software Upgrades > TFTP file management

| TFTP File Management                            |                                    |  |  |  |
|-------------------------------------------------|------------------------------------|--|--|--|
| Upload File                                     |                                    |  |  |  |
| TETD Silve                                      |                                    |  |  |  |
| TETPENES                                        |                                    |  |  |  |
| Find TFTP Files where File Name 🔻 begins with 💌 | Find Clear Filter 🕂 👄              |  |  |  |
|                                                 | No active query. Please enter your |  |  |  |
| Upload File                                     |                                    |  |  |  |

 Fare clic sul pulsante Upload File per aprire una nuova finestra. Fare clic sul pulsante Scegli file e selezionare l'immagine desiderata. Per Directory immettere il valore Desktops/2985x1080x24. Fare clic sul pulsante Upload File

| A Not secure   | Https://10.106.84.206/cmplatform/tftpFileUpload.do |
|----------------|----------------------------------------------------|
| Upload File    |                                                    |
| Dpload File    | Close                                              |
| Status-        |                                                    |
| (i) Status: Re | ady                                                |
| Upload File    |                                                    |
| Upload File    | Choose File DXimage.png                            |
| Directory      | Desktops/2985x1080x24                              |
| Upload File    | Close                                              |

Attenzione: È necessario riavviare il servizio TFTP su tutti i nodi del server CUCM su cui è stata caricata un'immagine di sfondo.

Passaggio 2. Per riavviare il servizio TFTP su un nodo server CUCM, eseguire le azioni seguenti:

- Accedere a Cisco Unified Serviceability e selezionare Strumenti > Control Center Feature Services
- Selezionare il nodo del server CUCM dal menu a discesa
- Nella sezione **CM Services** selezionare il servizio **Cisco Tftp** e fare clic sull'opzione **Restart** (Riavvia) nell'angolo superiore sinistro

| Start       | 🛑 Stop 🛛 har Restart 🔇 Refresh Page       |         |                   |                          |
|-------------|-------------------------------------------|---------|-------------------|--------------------------|
| Status:     |                                           |         |                   |                          |
| Ready       |                                           |         |                   |                          |
|             |                                           |         |                   |                          |
| - Select Se | rva r                                     |         |                   |                          |
| Server* 10  |                                           |         |                   |                          |
| Server 10   | .106.84.206COCM Voice/Video V             |         |                   |                          |
|             |                                           |         |                   |                          |
| Performa    | nce and Monitoring Services               |         |                   |                          |
|             | Service Name                              | Status: | Activation Status | Start Time               |
| 0           | Cisco Serviceability Reporter             | Started | Activated         | Tue Mar 7 10:46:14 2017  |
| 0           | Cisco CallManager SNMP Service            | Started | Activated         | Tue Mar 7 10:46:26 2017  |
|             |                                           |         |                   |                          |
| Directory   | Services                                  |         |                   |                          |
|             | Service Name                              | Status: | Activation Status | Start Time               |
| 0           | Cisco DirSync                             | Started | Activated         | Tue Mar 7 10:46:26 2017  |
|             |                                           |         |                   |                          |
| CM Service  | 85                                        |         |                   |                          |
|             | Service Name                              | Status  | Activation Status | Start Time               |
| 0           | Cisco CallManager                         | Started | Activated         | Tue Mar 7 10:44:44 2017  |
| 0           | Cisco Unified Mobile Voice Access Service | Started | Activated         | Tue Mar 7 10:44:44 2017  |
| 0           | Cisco IP Voice Media Streaming App        | Started | Activated         | Tue Mar 7 10:44:44 2017  |
| 0           | Cisco CTIManager                          | Started | Activated         | Tue Mar 7 10:44:58 2017  |
| 0           | Cisco Extension Mobility                  | Started | Activated         | Tue Mar 7 10:44:58 2017  |
| 0           | Cisco DHCP Monitor Service                | Started | Activated         | Tue Mar 7 10:45:08 2017  |
| 0           | Cisco Intercluster Lookup Service         | Started | Activated         | Tue Mar 7 10:45:22 2017  |
| 0           | Cisco Location Bandwidth Manager          | Started | Activated         | Tue Mar 7 10:45:22 2017  |
| 0           | Cisco Directory Number Alias Sync         | Started | Activated         | Tue Mar 7 10:45:22 2017  |
| 0           | Cisco Directory Number Alias Lookup       | Started | Activated         | Tue Mar 7 10:45:34 2017  |
| 0           | Cisco Dialed Number Analyzer Server       | Started | Activated         | Tue Mar 7 10:45:41 2017  |
| 0           | Cisco Dialed Number Analyzer              | Started | Activated         | Tue Mar 7 10:45:41 2017  |
| ۲           | Cisco Tftp                                | Started | Activated         | Tue Mar 14 14:18:05 2017 |
|             |                                           |         |                   |                          |

Passaggio 3. Accedere a Cisco Unified CM Administration e selezionare Dispositivo > Impostazioni dispositivo > Profilo telefono comune. Selezionare il Profilo telefono comune standard. Effettuate le seguenti operazioni:

• Deselezionare l'impostazione Abilita accesso utente finale all'immagine di sfondo del telefono

Enable End User Access to Phone Background Image Setting

- Secure Shell Information
  - Nel campo **Immagine di sfondo** immettere il nome file dell'immagine come **DXimage.png**. Selezionare la casella di controllo **Ignora impostazioni comuni** a destra del campo

| PSTN Mode*              | Disabled    | • |   |
|-------------------------|-------------|---|---|
| Background Image        | DXimage.png |   | 2 |
| Simplified New Call UI* | Disabled    |   |   |

• Per applicare le modifiche, fare clic su **Save** (Salva), quindi su **Apply Config** (Applica configurazione)

Passaggio 4. In Cisco Unified CM Administration, selezionare Device > Phone (Dispositivo > Telefono) e selezionare l'endpoint DX per cui è stata caricata l'immagine.

• Nel campo Common Phone Profile (Profilo telefonico comune) dell'elenco a discesa selezionare il profilo telefonico comune standard

| - 1 |                             |                               |            |       |
|-----|-----------------------------|-------------------------------|------------|-------|
|     | Description                 | SEPC08C604D8378               |            |       |
|     | Device Pool*                | Default                       | ▼ <u>∨</u> | ew De |
| 1   | Common Device Configuration | < None >                      | ▼ ⊻i       | ew De |
| .   | Phone Button Template*      | Cisco DX80 SIP                | •          |       |
|     | Common Phone Profile*       | Standard Common Phone Profile | ▼ ⊻        | ew De |
|     | Calling Search Space        | < None >                      | •          |       |

• Nel campo Immagine di sfondo aggiungere il nome file dell'immagine di sfondo

| Background Image        | DXimage.png |  |
|-------------------------|-------------|--|
| Company Photo Directory | 1           |  |

• Per applicare le modifiche, fare clic su Salva, quindi su Applica configurazione

### Verifica

L'immagine di sfondo dovrebbe ora essere visualizzata sugli endpoint DX, per i quali è stata caricata.

### Risoluzione dei problemi

Al momento non sono disponibili informazioni specifiche per la risoluzione dei problemi di questa configurazione.

#### Informazioni su questa traduzione

Cisco ha tradotto questo documento utilizzando una combinazione di tecnologie automatiche e umane per offrire ai nostri utenti in tutto il mondo contenuti di supporto nella propria lingua. Si noti che anche la migliore traduzione automatica non sarà mai accurata come quella fornita da un traduttore professionista. Cisco Systems, Inc. non si assume alcuna responsabilità per l'accuratezza di queste traduzioni e consiglia di consultare sempre il documento originale in inglese (disponibile al link fornito).